#### Show all NCR/ECR

#### **Overview:**

The 'QA/NCR' feature in the 'Quality Management System' is a search function that allows the USER to view all the NCR/ECR records for a selected date period. The search can be refined by using any of the drop lists and/or tick box options. The 'Search' feature enables the USER to search text for words or characters within this window.

### To Access all NCR/ECR

From the OPTO ribbon, select the 'Quality' tab and **click** on the 'QA/NCR' icon to open the 'Search' window and enter the required period in the **Date Range Options** field and then **click** on the 'Refresh' button. All NCR/ECR records within the selected date range will be displayed in the window. To refine the search, select from any of the drop lists.

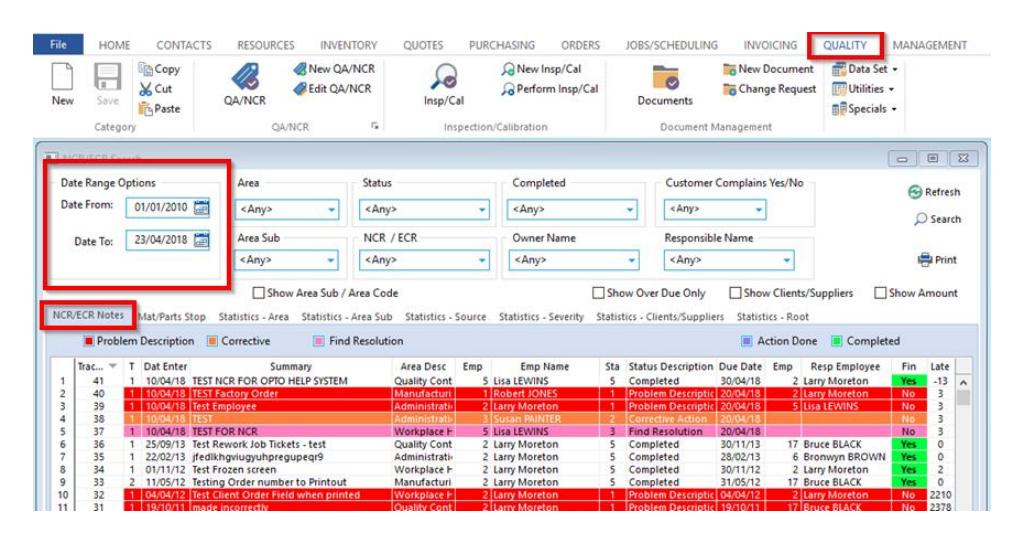

The colours of the records refer to the different stages of the record's progression through the quality process. The legend explains the colours associated with the different steps. To view an NCR/ECR record from the list, **Dbl-click** on the record's 'Tracking No.' to open that record. To print a list of all the records displayed in this window, **click** on the 'Print' icon.

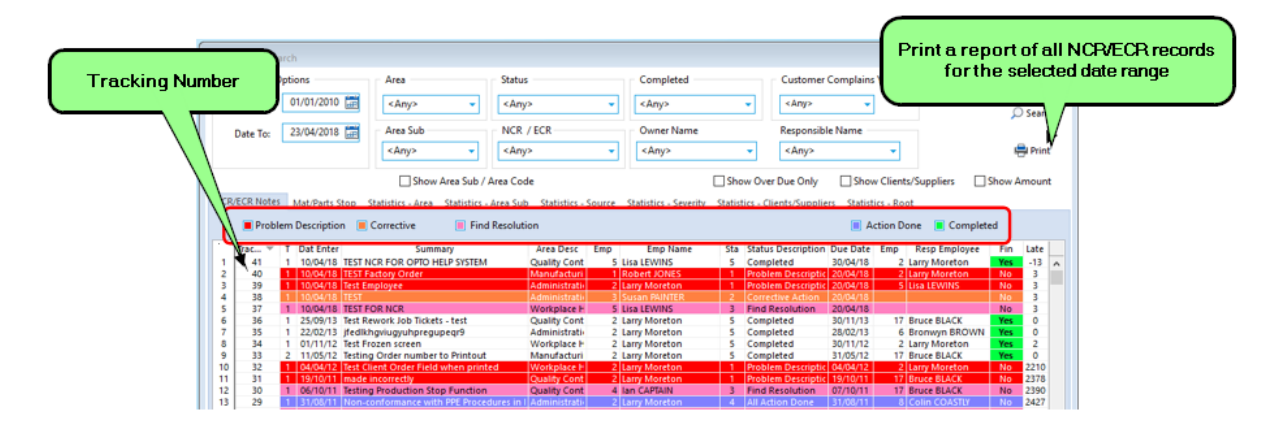

### The 'Mat/Parts Stop' Tab

Displays information in regards the parts or materials, e.g. their codes, descriptions, etc. The highlighted **red** fields displayed on this tab signify that production has been stopped until further notice due to a part or material. The **green** highlighted field on all tabs signifies to an NCR/ECR record being resolved and finalised. Any of the entries listed in this tab can be viewed by **dbl-clicking** on the 'Track ID' number to open the record.

| Date Range                                                            | Opti                                    | ons                                                        |                        | Area                                                                                                    | Status                                                                       | Completed                                                                                                    | Customer Complains Yes/No                                                                                                    |                  | 0                                                     |                                                                                |
|-----------------------------------------------------------------------|-----------------------------------------|------------------------------------------------------------|------------------------|----------------------------------------------------------------------------------------------------|------------------------------------------------------------------------------|----------------------------------------------------------------------------------------------------|----------------------------------------------------------------------------------------------------|------------------|-------------------------------------------------------|--------------------------------------------------------------------------------|
| Date From                                                             | 6                                       | 1/01/2                                                     | 2010 🗂                 | <anv></anv>                                                                                                    | < Any>                                                                       | Anya                                                                                                    | < Any>                                                                                                    |                  | Re                                                    | fresh                                                                          |
|                                                                       |                                         |                                                            |                        |                                                                                                    | -sails.                                                                      | - Conde                                                                                                    | · · · · · ·                                                                                                    |                  | 🔎 Si                                                  | earch                                                                          |
| Date To:                                                              | 2                                       | 3/04/2                                                     | 2018 📰                 | Area Sub                                                                                                    | NCR / ECR                                                                    | Owner Name                                                                                                    | Responsible Name                                                                                                    |                  |                                                       |                                                                                |
|                                                                       |                                         |                                                            |                        | <any> 👻</any>                                                                                                    | <any></any>                                                                  | < Any>                                                                                                    | ✓ <any> ✓</any>                                                                                                    |                  | i 🚔 🖡                                                 | Print                                                                          |
| R/ECR No                                                              |                                         | Mat/Pa                                                     | rts Stop               | Statistics - Area Statistics - Ar                                                                                                    | rea Sub Statistics - So                                                      | ource Statistics - Severity Stat                                                                                                    | istics - Clients/Suppliers Statistics - Root  Part Stop Production                                                                                                    | Completed        |                                                       |                                                                                |
| Track E                                                               | T                                       | Mat/Pa                                                     | rts Stop<br>Date Enter | statistics - Area Statistics - Ar                                                                                                    | rea Sub Statistics - So<br>ary                                               | ource Statistics - Severity Stat                                                                                                    | istics - Clients/Suppliers Statistics - Root  Part Stop Production Description                                                                                                    | Completed        | Stop                                                  | Fi                                                                             |
| Track ID                                                              | T<br>1                                  | P/M<br>P                                                   | rts Stop<br>Date Enter | statistics - Area Statistics - Ar<br>Summa<br>TEST NCR FOR OPTO HELP SYS                                                                                                    | rea Sub Statistics - So<br>ary<br>STEM                                       | Durce Statistics - Severity Stat<br>Parts/Material Code<br>ASSB100                                                                                                    | istics - Clients/Suppliers Statistics - Root  Part Stop Production  Description  PART100 NSTK One Material + WC                                                                                                    | Completed        | Stop<br>Yes                                           | F                                                                              |
| Track ID<br>41<br>36                                                  | T<br>1                                  | P/M<br>P<br>P                                              | rts Stop<br>Date Enter | statistics - Area Statistics - Ar<br>Summa<br>TEST NCR FOR OPTO HELP SYS<br>Test Rework Job Tickets - test                                                                                                    | rea Sub Statistics - So<br>ary<br>STEM                                       | Parts/Material Code<br>ASSB100<br>C1-1001                                                                                                    | Istics - Clients/Suppliers Statistics - Root  Part Stop Production  Description  PART100 NSTK One Material + WC Test Part                                                                                                    | Completed        | Stop<br>Yes<br>No                                     | F                                                                              |
| R/ECR No<br>Track ID<br>41<br>36<br>30<br>29                          | T 1 1 1                                 | P/M<br>P<br>P<br>P                                         | rts Stop<br>Date Enter | tatistics - Area Statistics - Ar<br>Summa<br>TEST NCR FOR OPTO HELP SYS<br>Test Rework Job Tickets - test<br>Testing Production Stop Function                                                                                                    | rea Sub Statistics - So<br>ary<br>STEM                                       | Parts/Material Code<br>ASSB100<br>C1-1001<br>ASSB1002<br>ASSB1002                                                                                                    | International Construction Statistics - Collectory Statistics - Root  Impart Stop Production  PARTIOD NSTK One Material + WC  Test Part  The Fantastic Assembly  4 Datable Constructions                                                                                                    | Completed        | Stop<br>Yes<br>No<br>No                               | Fi<br>Ye<br>N                                                                  |
| R/ECR No<br>Track ID<br>41<br>36<br>30<br>28<br>28                    | T 1 1 1 1 1 1 1                         | P/M<br>P<br>P<br>P<br>P<br>P                               | rts Stop<br>Date Enter | Statistics - Area Statistics - Ar<br>Summa<br>TEST NCR FOR OPTO HELP SYS<br>Test Rework Job Tickets - test<br>Testing Production Stop Function<br>material faulty                                                                                                    | rea Sub Statistics - So<br>ary<br>STEM                                       | Parts/Material Code           AssB100           C1-1001           AssB1002           AssB1002           AssB1002                                                                                                    | Istics - Clientr,/Suppliers Statistics - Root  Part Stop Production  Post Tion Strik Cone Material = WC Test Part Test Part Test Part Test Assembly A Really Great Assembly Test Striker Conesting                                                                                                    | Completed        | Stop<br>Yes<br>No<br>No<br>No                         | Fi<br>Ye<br>N<br>N                                                             |
| Track ID<br>41<br>36<br>30<br>28<br>28<br>27                          | T 1 1 1 1 1 1 1 1 1 1 1 1 1 1 1 1 1 1 1 | P/M<br>P<br>P<br>P<br>P<br>P<br>P<br>P                     | rts Stop<br>Date Enter | Statistics - Area Statistics - Ar<br>Summa<br>TEST NCR FOR OPTO HELP SYS<br>Test Rework Job Tickets - test<br>Testing Production States<br>material faulty<br>material faulty                                                                                                    | rea Sub Statistics - So<br>any<br>STEM<br>n                                  | Parts/Material Code<br>ASSB100<br>C1-1001<br>ASSB1000<br>ASSB1000<br>ASSB1000<br>ASSB1000<br>DB0 ESS ASM                                                                                                    | Part Stop Production     Part Stop Production     Part Stop Production     PART 100 NSTK One Material = WC     Test Part     The Fantastic Assembly     A Really Great Assembly     The Fantastic Assembly     The Fantastic Data Edom Dia                                                                                                    | Completed        | Stop<br>Yes<br>No<br>No<br>No<br>No                   | Fi<br>Ye<br>Ne<br>Ne<br>Ne                                                     |
| Track ID<br>41<br>36<br>30<br>28<br>28<br>27<br>24                    | T 1 1 1 1 1 1 1 1 1 1 1 1 1 1 1 1 1 1 1 | P/M<br>P<br>P<br>P<br>P<br>P<br>P<br>P<br>P<br>P<br>P      | rts Stop<br>Date Enter | Statistics - Area Statistics - Ar<br>Summa<br>TEST NCR FOR OPTO HELP SYS<br>Test Rework Dickets - test<br>Testing Production Stop Function<br>material faulty<br>Wrong size tubing used in side r<br>TESTING FMAL FFATURE                                                                        | rea Sub Statistics - So<br>ary<br>STEM<br>n                                  | Parts/Material Code           ASS8100           C1-1001           ASS81002           ASS81002           ASS81002           ASS81002           ASS81002           ASS81002           ASS81002           ASS81002                                                                               | Istics - Clientr, Suppliers Statistics - Root  Part Stop Production  PART 100 ARX Core Material = WC Test Part  Test Part  Test Assembly  A Realy Great Assembly  The Fantastic Assembly  Stanises Steel Rails 65mm Dia  A Deaby Creat Assembry  Stanises Steel Rails 65mm Dia  A Deaby Creat Assembry                                                                                                    | Completed<br>Qty | Stop<br>Yes<br>No<br>No<br>No<br>No<br>No             | Fi<br>Ye<br>No<br>No<br>No                                                     |
| Track ID<br>41<br>36<br>30<br>28<br>28<br>28<br>27<br>27<br>24<br>20  | T 1 1 1 1 1 1 1 1 1 1 1 1 1 1 1 1 1 1 1 | P/M<br>P<br>P<br>P<br>P<br>P<br>P<br>P<br>P<br>P<br>P<br>P | rts Stop<br>Date Enter | Itatistics - Area Statistics - Ar<br>Summa<br>TEST NCR FOR OPTO HELP SYS<br>Test Rework Job Tickets - test<br>Testing Production Stop Function<br>material faulty<br>Wrong size tubing used in side r<br>TESTING EMAL FEATURE<br>Strut measurement too short on:                                 | rea Sub Statistics - So<br>ary<br>STEM<br>n<br>rails<br>one side             | Parts/Material Code           ASSB100           C1-1001           ASSB1002           ASSB1002           ASSB1002           ASSB1000           ASSB1000           MAL_SS_65MM           ASSB1000           MCR-PART                                                                            | Statistics - Clientr,/Suppliers     Statistics - Root     Part Stop Production     Part Stop Production     PART100 NSTK One Material = WC     Tael Part     The Fartastic Assembly     A Really Creat Assembly     The Fartastic Assembly     A Really Creat Assembly     A Really Creat Assembly     RevORE, Ass. SS ESIM - BADGER IMMIN                                                                                                    | Completed<br>Cty | Stop<br>Yes<br>No<br>No<br>No<br>No<br>No<br>No       | Fii<br>Ye<br>No<br>No<br>No<br>No<br>No<br>No                                  |
| Track ID<br>41<br>36<br>30<br>428<br>28<br>28<br>27<br>24<br>20<br>20 | T 1 1 1 1 1 1 1 1 1 1 1 1 1 1 1 1 1 1 1 | P/M<br>P<br>P<br>P<br>P<br>P<br>P<br>P<br>P<br>M           | rts Stop               | tatistics - Area Statistics - Ar<br>Summa<br>TEST NCR FOR OPTO HELP S'YS<br>Test Reyork Job Tickets - test<br>Testing Production Stop Function<br>material faulty<br>Wrong size tubing used in side r<br>TESTNO EMAL FEATURE<br>Strut measurement too short on<br>Strut measurement too short on | rea Sub Statistics - So<br>any<br>STEM<br>n<br>ralls<br>one side<br>one side | Parts/Material Code           ASSB100           C1-1001           ASSB1002           ASSB1002           ASSB1002           ASSB1002           ASSB1002           RAL_SS_SSB1000           ASSB1002           RAL_SS_SSB1000           ASSB1002           RAL_SS_SSB1002           SSTUBE.7720 | Istics - Clientr,/Suppliers Statistics - Root  Part Stop Production  PARTI0 05K One Material + WC  Test Part The Fantastic Assembly The Fantastic Assembly The Fantastic Assembly The Fantastic Assembly Reaver a Assembly Reaver Assembly Reaver Assembly Rea | Completed<br>Qty | Stop<br>Yes<br>No<br>No<br>No<br>No<br>No<br>No<br>No | FI<br>Ye<br>N<br>N<br>N<br>N<br>N<br>N<br>N<br>N<br>N<br>N<br>N<br>N<br>N<br>N |

### **Statistics Tabs**

Are tracking tools that gather information across all the NCR/ECR records within the selected search ranges and groups them by their different statistics categories. All the statistics tabs within the Search window have two information tables. The left table displays the subject for the statistic and the right table displays a summary of the records in relation to the topic within the search range.

#### The 'Statistics – Area' Tab

Displays the Area categories in relation to records for the selected period. **Dbl-click** on the required 'Area' to displays the records related to that area within this search. All the following Statistic tab work the same – **dbl-click** on main category in the left table to display the corresponding records for the category in the right table.

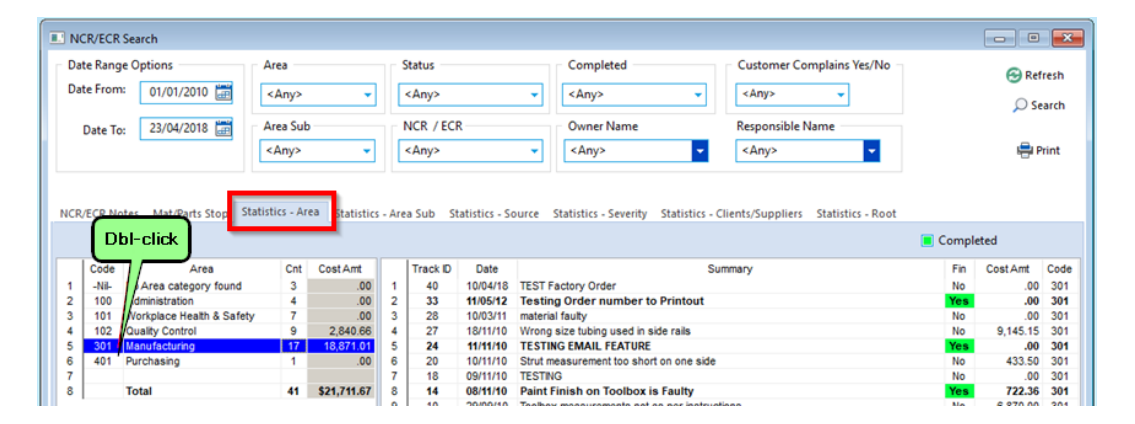

**The 'Statistics – Area Sub' tab** - Displays the Area Sub categories in relation to the NCR/ECR records for the selected period. **Dbl-click** on an 'Area Sub' category, for example '301-6 Quality Control', it displays all the NCR/ECR records in relation to that sub-area within this particular search.

| <b>.</b> N       | CR/ECR                                            | Search                                                                                                    |                                  |                                                                 |                                |                                  |                                                                  |                                                                                                    |                                               | - 0                                                      | ×                                                 |
|------------------|---------------------------------------------------|----------------------------------------------------------------------------------------------------|----------------------------------|-----------------------------------------------------------------|--------------------------------|----------------------------------|------------------------------------------------------------------|----------------------------------------------------------------------------------------------------|-----------------------------------------------|----------------------------------------------------------|---------------------------------------------------|
| Da<br>Da         | ite Rang<br>ite From                              | e Options                                                                                                    | Area<br><any></any>              | Ŧ                                                               | 5                              | Status<br><any></any>            |                                                                  | Completed Customer Complains Yes/No                                                                                                    |                                               | 🔁 Ret                                                    | fresh<br>earch                                    |
|                  | Date To                                           | 23/04/2018                                                                                                    | Area Sub<br><any></any>          | •                                                               |                                | NCR / ECI<br><any></any>         | R                                                                | Owner Name     Responsible Name <any></any>                                                                                                    | 🖶 Print                                       |                                                          |                                                   |
|                  |                                                   |                                                                                                    |                                  |                                                                 |                                |                                  |                                                                  |                                                                                                    |                                               |                                                          |                                                   |
| NCR              | /ECR No                                           | otes Mat/PartsStop Stat                                                                                                    | istics - Ar                      | ea Statistics                                                   | - Are                          | a Sub                            | tatistics - So                                                   | urce Statistics - Severity Statistics - Clients/Suppliers Statistics - Root                                                                                                    | Compl                                         | eted                                                     |                                                   |
| NCR              | Code                                              | otes Mat/Parts Stop Stat<br>Sub Area                                                                                         | cistics - Ar                     | ea Statistics<br>Cost Amt                                       | - Are                          | a Sub                            | tatistics - So<br>Date                                           | urce Statistics - Severity Statistics - Clients/Suppliers Statistics - Root Summary                                                                                                    | Compl                                         | eted<br>Cost Amt                                         | Code                                              |
| NCR              | Code                                              | otes Mat/Parts Stop Stat<br>Sub Area<br>No Area Sub category found                                                           | Cnt<br>6                         | ea Statistics<br>Cost Amt<br>366.00                             | - Are                          | a Sub<br>Track ID<br>41          | Date<br>10/04/18                                                 | urce Statistics - Severity Statistics - Clients/Suppliers Statistics - Root Summary TEST NCR FOR OPTO HELP SYSTEM                                                                      | Comple<br>Fin<br>Yes                          | eted<br>Cost Amt<br>.00                                  | Code<br>102-1                                     |
| 1<br>2           | Code<br>-Nil-<br>100-1                            | otes Mat/Parts Stop Stat<br>Sub Area<br>No Area Sub category found<br>Non Conformance                                        | Cnt<br>G<br>3                    | ea Statistics<br>Cost Amt<br>366.00<br>.00                      | - Are                          | Track ID<br>41<br>36             | Date<br>10/04/18<br>25/09/13                                     | surve Statistics - Severity Statistics - Clients/Suppliers Statistics - Root Summary TEST NCR FOR OPTO HELP SYSTEM Test Rework Job Tickets - test                                      | Compl<br>Fin<br>Yes<br>Yes                    | eted<br>Cost Amt<br>.00<br>1,752.30                      | Code<br>102-1<br>102-1                            |
| 1<br>2<br>3      | Code<br>-Nil-<br>100-1<br>100-2                   | Sub Area<br>Sub Area<br>No Area Sub category found<br>Non Conformance<br>Likely                                              | Cnt<br>6<br>3<br>1               | Cost Amt<br>366.00<br>.00                                       | - Are                          | Track ID<br>41<br>36<br>30       | Date<br>10/04/18<br>25/09/13<br>06/10/11                         | Summary Test Revork Job Tickets - test Testing Production Stop Function                                                                                                    | E Comple<br>Fin<br>Yes<br>Yes<br>No           | eted<br>Cost Amt<br>.00<br>1,752.30<br>.00               | Code<br>102-1<br>102-1<br>102-1                   |
| 1<br>2<br>3<br>4 | Code<br>-Nil-<br>100-1<br>100-2<br>101-1          | otes Mat/Parts Stop Stat<br>Sub Area<br>No Area Sub category found<br>Non Conformance<br>Likely<br>Management Accountability | Cnt<br>Cnt<br>1<br>3<br>1<br>3   | ez Statistics<br>Cost Amt<br>366.00<br>.00<br>.00<br>.00        | - Are                          | Track ID<br>41<br>36<br>30<br>16 | Date<br>10/04/18<br>25/09/13<br>06/10/11<br>09/11/10             | Summary<br>TEST NCR FOR OPTO HELP SYSTEM<br>TestRework Job Tickets - test<br>Testing Production Stop Function<br>jfkajdfikadkjgk                                                       | Fin<br>Yes<br>Yes<br>No<br>No                 | eted<br>Cost Amt<br>.00<br>1,752.30<br>.00<br>.00        | Code<br>102-1<br>102-1<br>102-1                   |
| 1 2 3 4 5 6      | Code<br>-Nil-<br>100-1<br>100-2<br>101-1<br>101-3 | Sub Area<br>No Area Sub category found<br>Non Conformance<br>Likely<br>Communication and Informati                           | Cnt<br>6<br>3<br>1<br>3<br>ion 4 | ez Statistics<br>Cost Amt<br>366.00<br>.00<br>.00<br>.00<br>.00 | - Are<br>1<br>2<br>3<br>4<br>5 | Track D<br>41<br>36<br>16<br>15  | Date<br>10/04/18<br>25/09/13<br>06/10/11<br>09/11/10<br>08/11/10 | Summary TEST NCR FOR OPTO HELP SYSTEM Test Rework Job Tickets - test Testing Production Stop Function Jifkajdfikadigk Sub-standard Paintwork finish on Toolbox Delat Marks and Toolbox | E Compl<br>Fin<br>Yes<br>No<br>No<br>No<br>No | eted<br>Cost Amt<br>.00<br>1,752.30<br>.00<br>.00<br>.00 | Code<br>102-1<br>102-1<br>102-1<br>102-1<br>102-1 |

The 'Statistics – Source' Tab

| Date F              | Range                                | Options                                                                                                    | Area —                         |                                                                     | nn (                           | Status                                 |                                                                  | Comp                                                                                        | leted                                                                                                 |                            | Customer Complains Yes/No                   |                                        | -                                                             |    |
|---------------------|--------------------------------------|----------------------------------------------------------------------------------------------------|--------------------------------|---------------------------------------------------------------------|--------------------------------|----------------------------------------|------------------------------------------------------------------|---------------------------------------------------------------------------------------------|----------------------------------------------------------------------------------------------------|----------------------------|---------------------------------------------|----------------------------------------|---------------------------------------------------------------|----|
|                     |                                      |                                                                                                    |                                |                                                                     |                                |                                        |                                                                  |                                                                                             |                                                                                                    |                            | (C) (C) (C) (C) (C) (C) (C) (C) (C) (C)     |                                        | frest                                                         |    |
| Dater               | ate From: 01/01/2010 📰 <any> 🗸</any> |                                                                                                    |                                | ΠL                                                                  | <any></any>                    |                                        | < Any>                                                           | Any>                                                                                        |                                                                                                    |                            | Q                                           |                                        |                                                               |    |
| Date To: 23/04/2018 |                                      |                                                                                                    | Area Sub                       |                                                                     |                                | NCR / ECI                              | R                                                                | Owner                                                                                       | r Name                                                                                                | me Responsible Name        |                                             |                                        |                                                               |    |
|                     |                                      |                                                                                                    | <any></any>                    | •                                                                   | ШГ                             | <any></any>                            |                                                                  | Any:                                                                                        | >                                                                                                    | -                          | <any></any>                                 |                                        | 🚔 Prin'                                                       |    |
| CR/EC               | R Note                               | es Mat/Parts Stop Sta                                                                                                    | tistics - Ar                   | ea Statistics                                                       | - Are                          | ta Sub St                              | atistics - So                                                    | ource statistics                                                                            | - Severity Stati:                                                                                     | stics - Cl                 | lients/Suppliers Statistics - Root          |                                        |                                                               |    |
| CR/EC               | R Note                               | es Mat/PartsStop Sta                                                                                                    | tistics - Ar                   | ea Statistics                                                       | - Are                          | ta Sut                                 | atistics - So                                                    | ource <mark>Statistics</mark>                                                               | - Severity Stati:                                                                                     | stics - Cl                 | lients/Suppliers Statistics - Root          | Comple                                 | eted                                                          |    |
| CR/EC               | CR Note                              | es Mat/Parts Stop Sta<br>Source                                                                                              | tistics - Ar<br>Cnt            | ea Statistics<br>Cost Amt                                           | - Are                          | Track ID                               | atistics - So<br>Date                                            | ource statistics                                                                            | - Severity Stati:                                                                                     | stics - Cl<br>Sun          | lients/Suppliers Statistics - Root          | Comple                                 | eted<br>Cost Amt                                              | C  |
|                     | ode                                  | es Mat/Parts Stop Sta<br>Source<br>No Source category found                                                                  | tistics - Ar<br>Cnt<br>4       | ea Statistics<br>Cost Amt<br>366.00                                 | - Are                          | Track ID<br>36                         | Date<br>25/09/13                                                 | Test Rework Jo                                                                              | - Severity Statis                                                                                     | stics - Cl<br>Sun<br>t     | lients/Suppliers Statistics - Root          | E Comple<br>Fin<br>Yes                 | eted<br>Cost Amt<br>1,752.30                                  | C  |
|                     | ode<br>Nil- N                        | es Mat/Parts Stop Sta<br>Source<br>No Source category found<br>Customer Compliants                                           | tistics - Ar<br>Cnt<br>4<br>11 | ea Statistics<br>Cost Amt<br>366.00<br>12,117.45                    | - Are                          | Track ID<br>36<br>28                   | Date<br>25/09/13<br>10/03/11                                     | Test Rework Jo                                                                              | - Severity Stati:                                                                                     | stics - Cl<br>Sun<br>t     | lients/Suppliers Statistics - Root          | E Comple<br>Fin<br>Yes<br>No           | eted<br>Cost Amt<br><b>1,752.30</b><br>.00                    | C  |
|                     | ode<br>Nil- N<br>2 ir                | es Mat/Parts Stop Sta<br>Source<br>No Source category found<br>Customer Complaints<br>Internal issue                         | Cnt<br>4<br>25                 | ea Statistics<br>Cost Amt<br>366.00<br>12,117.45<br>9,228.22        | - Are                          | Track ID<br>36<br>28<br>27             | Date<br>25/09/13<br>10/03/11<br>18/11/10                         | Test Rework Ja<br>material fauly<br>Wrong size tubin                                        | - Severity Stati:<br>Db Tickets - test<br>g used in side raik                                         | stics - Cl<br>Sun<br>t     | lients/Suppliers Statistics - Root<br>nmary | E Comple<br>Fin<br>Yes<br>No<br>No     | eted<br>Cost Amt<br><b>1,752.30</b><br>.00<br>9,145.15        | C  |
|                     | ode<br>Nil- N<br>2 Ir<br>3 S         | es Mat/Parts Stop Sta<br>Source<br>No Source category found<br>Dustomer Compliants<br>Internal Issue<br>Supplier Issue       | Cnt<br>4<br>11<br>25<br>1      | ea Statistics<br>Cost Amt<br>366.00<br>12,117.45<br>9,228.22<br>.00 | - Are                          | Track ID<br>36<br>28<br>27<br>15       | Date<br>25/09/13<br>10/03/11<br>18/11/10<br>08/11/10             | Test Rework Jo<br>material faulty<br>Wrong size tubin<br>Sub-standard Pa                    | - Severity Stati:<br>Dob Tickets - test<br>g used in side raik<br>intwork finish on 1                 | Sun<br>Sun<br>t<br>Toolbox | lients/Suppliers Statistics - Root          | Fin<br>Yes<br>No<br>No<br>No           | eted<br>Cost Amt<br><b>1,752.30</b><br>.00<br>9,145.15<br>.00 | Co |
| CR/EC               | ode<br>Nil- N<br>2 ir<br>3 S         | es Mat/Parts Stop Sta<br>Source<br>No Source category found<br><u>Customer Complaints</u><br>nternal issue<br>Supplier Issue | Cnt<br>4<br>11<br>25<br>1      | ea Statistics<br>Cost Amt<br>366.00<br>12,117.45<br>9,228.22<br>.00 | - Are<br>1<br>2<br>3<br>4<br>5 | Track ID<br>36<br>28<br>27<br>15<br>11 | Date<br>25/09/13<br>10/03/11<br>18/11/10<br>08/11/10<br>06/10/10 | Test Rework Jo<br>material faulty<br>Wrong size tubin<br>Sub-standard Pa<br>Client not happ | - Severity Statis<br>ob Tickets - test<br>g used in side raik<br>intwork finish on 1<br>y about delay | Sun<br>t<br>Toolbox        | lients/Suppliers Statistics - Root<br>mnary | Comple<br>Fin<br>Yes<br>No<br>No<br>No | eted<br>Cost Amt<br>1,752.30<br>.00<br>9,145.15<br>.00<br>.00 | Co |

# The 'Statistics – Severity' tab

| NC                         | R/ECR S                      | Search                                                                                           |                           |                                                                     |                                 |                                                                               |                                                                                          |                                                                                                    |                                                    |                                                                    | - 2                                                                  |
|----------------------------|------------------------------|--------------------------------------------------------------------------------------------------|---------------------------|---------------------------------------------------------------------|---------------------------------|-------------------------------------------------------------------------------|------------------------------------------------------------------------------------------|----------------------------------------------------------------------------------------------------|----------------------------------------------------|--------------------------------------------------------------------|----------------------------------------------------------------------|
| Dat                        | te Range                     | e Options                                                                                        | Area                      |                                                                     | nr (                            | Status                                                                        |                                                                                          | Completed Customer Complains Yes/No                                                                                                    |                                                    |                                                                    | frach                                                                |
| Dat                        | te From:                     | 01/01/2010                                                                                       | < 1 mm                    |                                                                     | ll r                            | < A m (2)                                                                     |                                                                                          |                                                                                                    |                                                    | U Ke                                                               | iresn                                                                |
|                            |                              |                                                                                                  | <any></any>               | •                                                                   |                                 | SANy2                                                                         |                                                                                          | Anys                                                                                                    |                                                    | 🔎 S                                                                | earch                                                                |
|                            | Date To:                     | 23/04/2018                                                                                       | Area Sub                  | )                                                                   |                                 | NCR / EC                                                                      | R                                                                                        | Owner Name Responsible Name                                                                                                    |                                                    |                                                                    |                                                                      |
|                            |                              |                                                                                                  | < Amo                     | _                                                                   | Шr                              | <amo< td=""><td></td><td></td><td></td><td><b>_</b></td><td>Drint</td></amo<> |                                                                                          |                                                                                                    |                                                    | <b>_</b>                                                           | Drint                                                                |
|                            |                              |                                                                                                  | < Any>                    | •                                                                   | 11                              | <any></any>                                                                   |                                                                                          | Anyz                                                                                                    |                                                    |                                                                    | mint                                                                 |
| CR/                        | ECR No                       | tes Mat/PartsStop Stati                                                                          | stics - Ar                | rea Statistics                                                      | - Are                           | ea Sub Si                                                                     | tatistics - Si                                                                           | ource Statistics - Severity tatistics - Clients/Suppliers Statistics - Root                                                                                                    | Compl                                              | eted                                                               |                                                                      |
| ICR/                       | ECR Not                      | tes Mat/Parts Stop Stati:<br>Severity                                                            | stics - Ar                | cost Amt                                                            | - Are                           | ea Sub Si                                                                     | tatistics - Si                                                                           | ource Statistics - Severity tatistics - Clients/Suppliers Statistics - Root                                                                                                    | Compl                                              | eted<br>Cost Amt                                                   | Code                                                                 |
| CR/                        | Code                         | tes Mat/Parts Stop Stati:<br>Severity<br>No Severity category found                              | stics - Ar<br>Cnt<br>4    | cost Amt                                                            | - Are                           | Track ID                                                                      | Date<br>06/10/11                                                                         | ource Statistics - Severity tatistics - Clients/Suppliers Statistics - Root Summary Testino Production Stop Function                                                                                                    | Compl                                              | eted<br>Cost Amt<br>.00                                            | Code                                                                 |
| 1 2                        | Code<br>-Nil-                | tes Mat/Parts Stop Stati:<br>Severity<br>No Severity category found<br>Major                     | stics - Ar<br>Cnt<br>4    | cost Amt<br>.00<br>16,405.15                                        | - Are                           | Track ID<br>30<br>29                                                          | Date<br>06/10/11<br>31/08/11                                                             | Statistics - Severity tatistics - Clients/Suppliers Statistics - Root Summary Testing Production Stop Function Non-conformance with PPE Procedures in Machine Shop                                                                                                    | Compl<br>Fin<br>No<br>No                           | eted<br>Cost Amt<br>.00<br>.00                                     | Code<br>1                                                            |
| 1<br>2<br>3                | Code<br>-Nil-<br>2           | tes Mat/Parts Stop Stati<br>Severity<br>No Severity category found<br>Major<br>Minor             | Cnt<br>4<br>26            | cost Amt<br>.00<br>16,405.15<br>4,150.66                            | - Are                           | Track ID<br>30<br>29<br>27                                                    | Date<br>06/10/11<br>31/08/11<br>18/11/10                                                 | Summary Testing Production Stop Function Non-conformance with PPE Procedures in Machine Shop Wrong size tubing used in side rails                                                                                                    | E Compl<br>Fin<br>No<br>No<br>No                   | eted<br>Cost Amt<br>.00<br>.00<br>9,145.15                         | Code<br>1<br>1                                                       |
| 1<br>2<br>3<br>4           | Code<br>-Nil-<br>2<br>3      | tes Mat/Parts Stop Stati:<br>Severity<br>No Severity category found<br>Mojor<br>Monor<br>Monor   | Cnt<br>4<br>26<br>3       | Cost Amt<br>.00<br>16,405.15<br>4,150.66<br>1,155.86                | - Are                           | Track ID<br>30<br>29<br>27<br>19                                              | Date<br>06/10/11<br>31/08/11<br>18/11/10<br>09/11/10                                     | Statistics - Severity tratistics - Clients/Suppliers Statistics - Root<br>Summary<br>Testing Production Stop Function<br>Non-conformance with PPE Procedures in Machine Shop<br>Wirong size fubing used in side rails<br>NCR TEST for Suppler - Absolutely Steel                                                                                                    | E Compl<br>Fin<br>No<br>No<br>No<br>No             | eted<br>Cost Amt<br>.00<br>.00<br>9,145.15<br>.00                  | Code<br>1<br>1<br>1                                                  |
| 1<br>2<br>3<br>4<br>5      | Code<br>-Nil-<br>2<br>3      | tes Mat/Parts Stop Stati<br>Severity<br>No Severity category found<br>Major<br>Minor<br>Moderate | Cnt<br>4<br>26<br>3       | cost Amt<br>.00<br>16,405.15<br>4,150.66<br>1,155.86                | 1<br>2<br>3<br>4<br>5           | Track ID<br>30<br>29<br>27<br>19<br>10                                        | Date<br>06/10/11<br>31/08/11<br>18/11/10<br>09/11/10<br>29/09/10                         | Statistics - Severity tatistics - Clients/Suppliers Statistics - Root Summary Testing Production Stop Function Non-conformance with PPE Procedures in Machine Shop Wrong size tubing used in side rails NCR TEST for Supplier - Absolutely Steel Toobox measurements not as per instructions                                                                                       | Fin<br>No<br>No<br>No<br>No                        | eted<br>Cost Amt<br>.00<br>9,145.15<br>.00<br>6,870.00             | Code<br>1<br>1<br>1<br>1                                             |
| 1<br>2<br>3<br>4<br>5<br>6 | Code<br>-Nil-<br>1<br>2<br>3 | tes Mat/Parts Stop Stati<br>Severity<br>No Severity category found<br>Minor<br>Moderate<br>Total | Cnt<br>4<br>26<br>3<br>41 | Cost Amt<br>.00<br>16,405.15<br>4,150.66<br>1,155.86<br>\$21,711.67 | 1<br>2<br>3<br>4<br>5<br>6      | Track ID<br>30<br>29<br>27<br>19<br>10<br>6                                   | Date<br>06/10/11<br>31/08/11<br>18/11/10<br>09/11/10<br>29/09/10<br><b>27/04/10</b>      | Statistics - Severity tratistics - Clients/Suppliers Statistics - Root Summary Testing Production Stop Function Non-conformance with PPE Procedures in Machine Shop Wrong size tubing used in side rails NCR TEST for Suppler - Absolutely Steel Toolbox measurements not as per instructions Keeper Plates were cut as round disc instead of ovals                                | E Compl<br>Fin<br>No<br>No<br>No<br>No<br>No<br>Vo | eted<br>.00<br>.01<br>9,145.15<br>.00<br>6,870.00<br><b>390,00</b> | Code<br>1<br>1<br>1<br>1<br>1<br>1<br>1                              |
| 1<br>2<br>3<br>4<br>5<br>6 | Code<br>-Nil-<br>2<br>3      | tes Mat/Parts Stop Stati<br>Severity<br>No Severity category found<br>Moor<br>Moderate<br>Total  | Cnt<br>4<br>26<br>3<br>41 | Cost Amt<br>.00<br>16,405.15<br>4,150.66<br>1,155.88<br>\$21,711.67 | 1<br>2<br>3<br>4<br>5<br>6<br>7 | Track ID<br>30<br>29<br>27<br>19<br>10<br>6<br>2                              | Date<br>06/10/11<br>31/08/11<br>18/11/10<br>09/11/10<br>29/09/10<br>27/04/10<br>16/04/10 | Statistics - Severity tatistics - Clients/Suppliers Statistics - Root Summary Testing Production Stop Function Non-conformance with PPE Procedures in Machine Shop Wrong size tubing used in side rails NCR TEST for Suppler - Absolutely Steel Toolbox measurements not as per instructions Keeper Plates were cut as round disc instead of ovals Part does not fit into assembly | Compl<br>Fin<br>No<br>No<br>No<br>Yes<br>Yes       | eted<br>.00<br>.00<br>9,145.15<br>.00<br>6,870.00<br>390.00<br>.00 | Code<br>1<br>1<br>1<br>1<br>1<br>1<br>1<br><b>1</b><br>1<br><b>1</b> |

**The 'Statistics – Client/Suppliers' tab** - Shows the client or supplier's name. The **Red** highlighted areas in this tab represent records for the selected client that is a Customer Complaints.

| N  | CR/ECR Search          |     |             |      |          |             |               |                 |                                                      |       |          |       |
|----|------------------------|-----|-------------|------|----------|-------------|---------------|-----------------|------------------------------------------------------|-------|----------|-------|
| Da | ate Range Options      | A   | rea         |      | ן<br>רוי | Status      |               | Comple          | Customer Complains Yes/No                            |       | 🔂 Re     | fresh |
| Da | ate From: 01/01/2010 📰 | <   | Any>        | •    | ιIL      | <any></any> |               | < Any>          | <any></any>                                          |       | ,⊃ s     | earch |
|    | Date To: 23/04/2018    | A   | rea Sub     |      | 7.5      | NCR / EC    | R             | Owner           | Name Responsible Name                                |       |          |       |
|    |                        | <   | Any>        | -    |          | <any></any> |               | <any></any>     | < Any> ▼                                             |       | <b>.</b> | Print |
| 1  | Client or Supplier     | Cnt | Cost Amt    | Comp | 1        | Track ID    | Date 22/02/13 | Client Supplier | Summary                                              | Fin   | Cost Amt | Comp  |
| 2  | C - BEAVER             | 2   | 810.00      | 1    | 2        | 35          | 11/05/12      | C - BADGER      | Testing Order number to Printout                     | Yes   | .00      | No    |
| 3  | C - BADGER             | 13  | 18,215.87   | 3    | 3        | 31          | 19/10/11      | C - BADGER      | made incorrectly                                     | No    | 366.00   | Yes   |
| 4  | C - EAGLE              | 3   | 1,752.30    | 0    | 4        | 28          | 10/03/11      | C - BADGER      | material faulty                                      | No    | .00      | No    |
| 5  | C - WOMBAT             | 1   | .00         | 0    | 5        | 27          | 18/11/10      | C - BADGER      | Wrong size tubing used in side rails                 | No    | 9,145.15 | No    |
| 6  | C - OZWIDE             | 1   | 500.00      | 0    | 6        | 24          | 11/11/10      | C - BADGER      | TESTING EMAIL FEATURE                                | Yes   | .00      | No    |
| 7  | C - PEL_MARINE         | 1   | .00         | 0    | 7        | 21          | 10/11/10      | C - BADGER      | jfdkjfakids                                          | No    | .00      | No    |
| 0  | C - MOWER_LAND         | 4   | .00         | 0    | ŝ        | 19          | 09/11/10      | C - BADGER      | Paint Einish on Toolhov is Faulty                    | NO    | 722.36   | No    |
| 10 | C - AUSTWIDE           | 3   | 433.50      | 0    | 10       | 12          | 03/11/10      | C - BADGER      | Paint Work on Toolbox is faulty                      | Yes   | 722.36   | No    |
| 11 | C - CAMELOT            | 1   | .00         | 0    | 11       | 10          | 29/09/10      | C - BADGER      | Toolbox measurements not as per instructions         | No    | 6,870.00 | No    |
| 12 | S - BOBBEAR            | 1   | .00         | 0    | 12       | 7           | 11/05/10      | C - BADGER      | Load area of trailer not large enough                | No    | .00      | Yes   |
| 13 |                        |     |             |      | 13       | 6           | 27/04/10      | C - BADGER      | Keeper Plates were cut as round disc instead of oval | s Yes | 390.00   | Yes   |
| 14 | Total                  | 29  | \$21,711.67 | 4    |          |             |               |                 |                                                      |       |          |       |

## The 'Statistics – Root' tab

| NCR/ECR Search                                   |                                           |                                                                       | -         | • •      |
|--------------------------------------------------|-------------------------------------------|-----------------------------------------------------------------------|-----------|----------|
| Date Range Options Date From: 01/01/2010         | <pre>Status </pre>                        | Completed Customer Complains Yes/No                                   | •         | Refresh  |
| Date To: 23/04/2018 Area Sub                     | NCR / ECR                                 | Owner Name Responsible Name <any></any>                               |           | 🖶 Print  |
| NCR/ECR Notes Mat/Parts Stop Statistics - Area S | Statistics - Area Sub Statistics - Source | Statistics - Severity Statistics - Clients/Supplier Statistics - Root | Completed |          |
| Code Root Cnt Cost                               | st Amt Track ID Date                      | Summary                                                               | Fin       | Cost Amt |
| 1 -Nil- No Root category found 14                | .00 1 36 25/09/13 Test                    | Rework Job Tickets - test                                             | Yes       | 1,752.30 |
| 2 1 Man 14 12,                                   | 2.965.81 2 34 01/11/12 Test F             | rozen screen                                                          | Yes       | .00      |
| 3 3 Method 8 8,                                  | 3,745.86 3 31 19/10/11 made               | incorrectly                                                           | No        | 366.00   |
| 4 4 Material 1                                   | .00 4 30 06/10/11 lesting                 | g Production Stop Function                                            | No        | .00      |
| 6                                                | 6 27 18/11/10 Wrong                       | i size tubing used in side rails                                      | No        | 9 145 15 |
| 7 Total 41 \$21,                                 | 1,711.67 7 25 11/11/10 Still ter          | sting email                                                           | No        | .00      |